**Registration Guide:** 

1. On the main page of the conference website, refer to the section "Registration" that is indicated in the following picture:

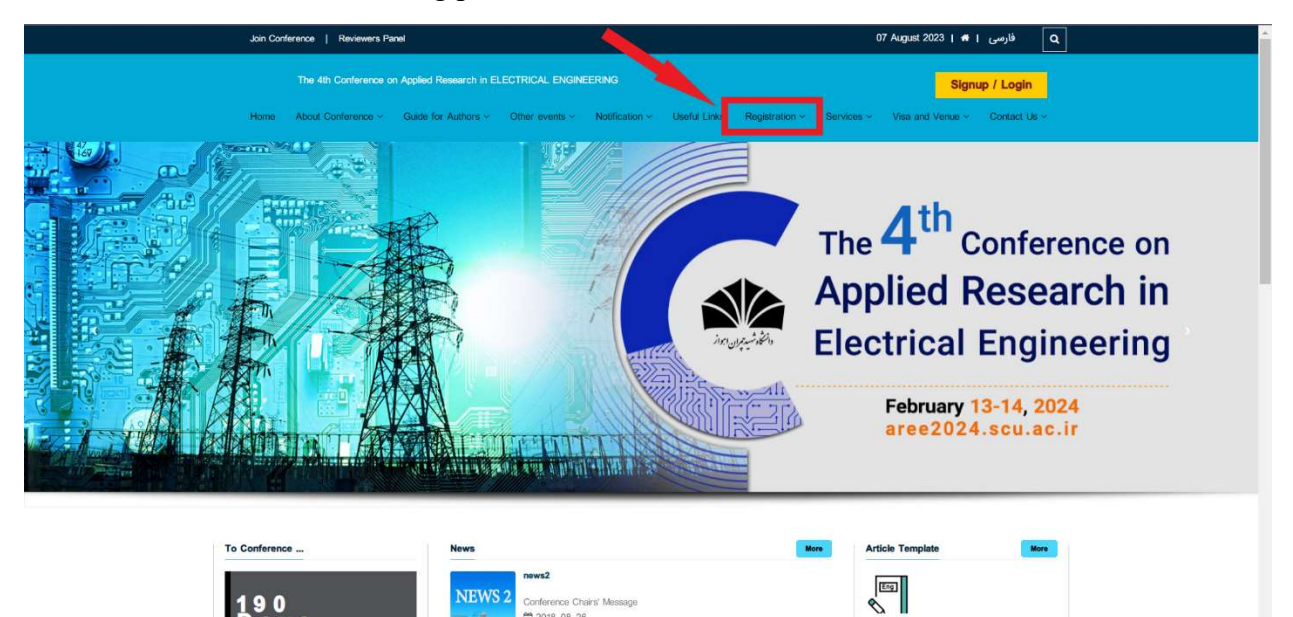

2. In "Registration" go to the "Sign Up" page:

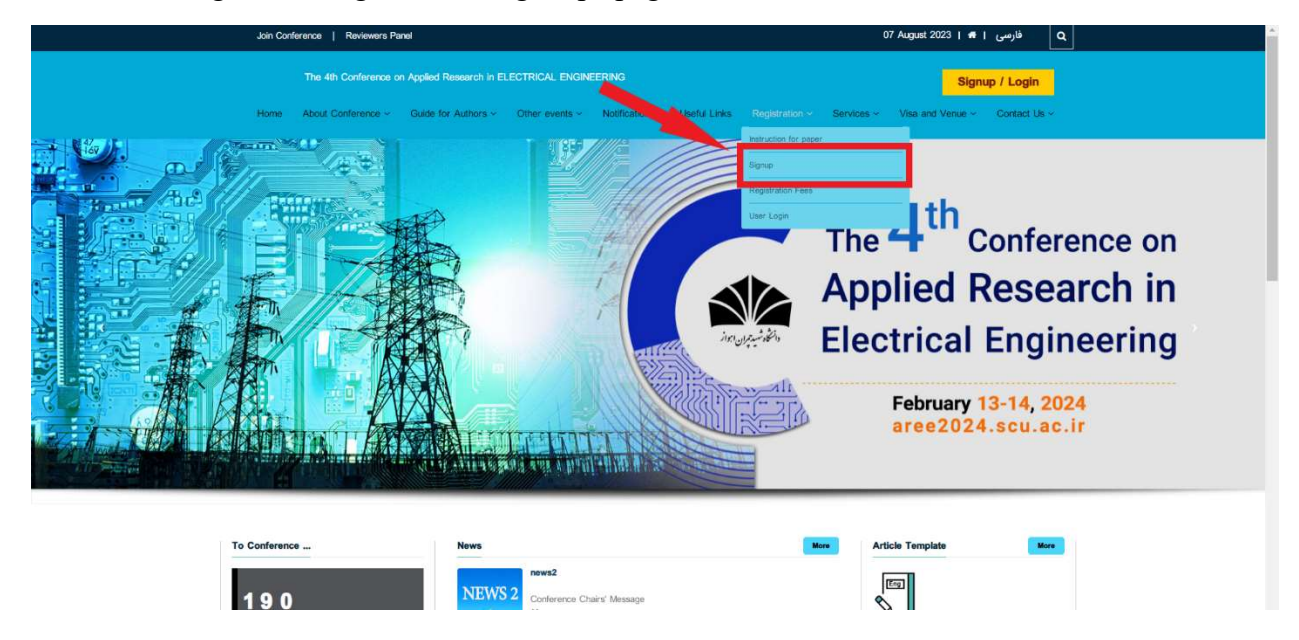

3. After selecting the signup option, you will see the following page:

| عار | Ine 4th Conterence on | Applied Research in ELECTRICAL ENGINEERING                                               | 22:22 - 2023-08-07                                                                                                    |  |
|-----|-----------------------|------------------------------------------------------------------------------------------|----------------------------------------------------------------------------------------------------|--|
|     |                       |                                                                                          |                                                                                                    |  |
|     | Reg                   | lister                                                                                   | Dear user ! If you have registered on the site, you can enter the panel with                                                             |  |
|     | First Name            | + Last Name                                                                              | your username and password                                                                                                    |  |
|     | Male/Female           |                                                                                          | Go to login                                                                                                    |  |
|     | Male 🗸                |                                                                                          | Re-registration is not required in any<br>of the following cases:                                                                        |  |
| •1  | Education             | Field                                                                                    | <ul> <li>Forgot your password</li> <li>Resend activation link</li> </ul>                                                                 |  |
|     |                       |                                                                                          |                                                                                                    |  |
|     | Institute             | Nationality                                                                              | Why do I signup ?<br>To:                                                                                                    |  |
|     | State                 | city                                                                                     | Submit your articles or conference     Participation in conference     Participate in the workshop                                       |  |
|     | Tol                   | • Mobile                                                                                 | - And                                                                                                    |  |
|     |                       | 0                                                                                        | After registering an email will be sent<br>you with a link activation ØCE You                                                            |  |
|     | Fax                   | Postal Code                                                                              | must click on the link in the email to<br>activate your account and can login<br>via the login page.                                     |  |
|     | country               |                                                                                          | If the registered mail containing the<br>activation link was not posted you,<br>dick here.                                               |  |
|     | Tal                   |                                                                                          | After Signer                                                                                                    |  |
|     |                       | 0                                                                                        | After registering an email will be sent                                                                                                  |  |
|     | Fax                   | Postal Code                                                                              | must click on the link in the email to<br>activate your account and can login                                                            |  |
|     |                       |                                                                                          | via the login page.<br>If the registered mail containing the                                                                             |  |
|     | country               |                                                                                          | activation link was not posted you,<br>click here,                                                                                       |  |
|     | Address               | Specialty                                                                                | No re-registration 1<br>Any of the following re-registration is<br>not required!                                                         |  |
|     |                       | 6                                                                                        | If you forgot your password,to send     a new password click here                                                                        |  |
|     | Email                 | The activation link was sent to this email address, make sure to enter a<br>valid email. | If ater your registeration an email<br>with a link to activate was not posted<br>ØCE click here .     To send more than one article down |  |
|     | Password              | Confirm Password                                                                         | not require re-registration !<br>• If during registeration your details                                                                  |  |
|     | Password              | Confirm Password                                                                         | entered incorrectly.you can log in to edit.                                                                                              |  |
|     | KQI                   |                                                                                          |                                                                                                    |  |
|     | Reg                   | jister                                                                                   |                                                                                                    |  |

4. Enter your information in the relevant boxes, correctly. Next, click on "Register" as shown below:

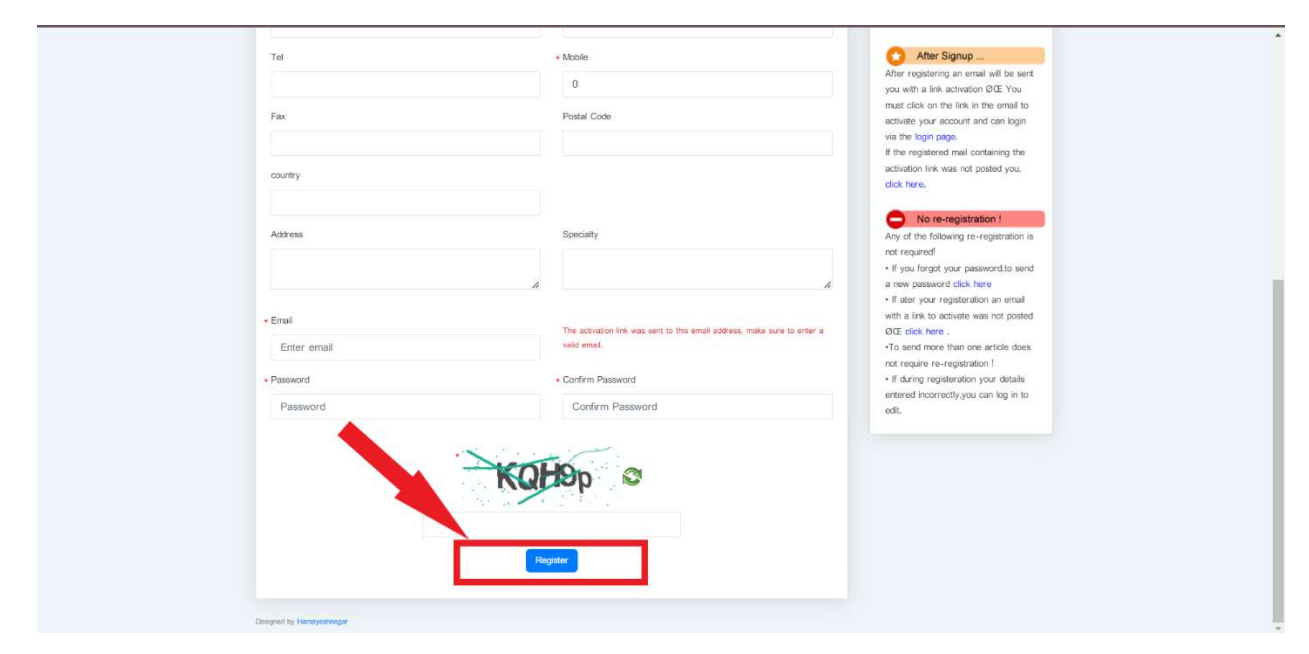

5. Then, you will see the following page, which indicates that you have registered on the website.

|               | Notification                                                                                       |                            |  |
|---------------|----------------------------------------------------------------------------------------------------|----------------------------|--|
| No need to re | Successi<br>solive activation email your account is active and you can log<br>Go to the login Menu | in through the login minu. |  |
|               |                                                                                                    |                            |  |
|               |                                                                                                    |                            |  |
|               |                                                                                                    |                            |  |
|               |                                                                                                    |                            |  |
|               |                                                                                                    |                            |  |

6. After a successful registration, a link will be sent to the email entered during registration. Click on the link, as it is shown in the following picture, to activate your user account.

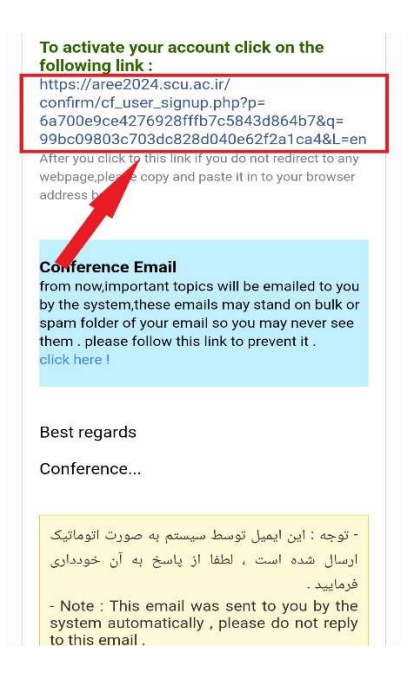

7. Finally, you will see the following message indicating that your account has activated completely.

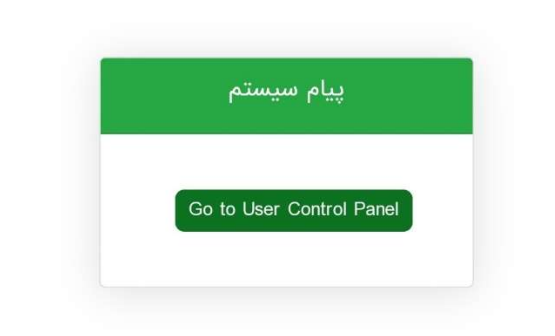